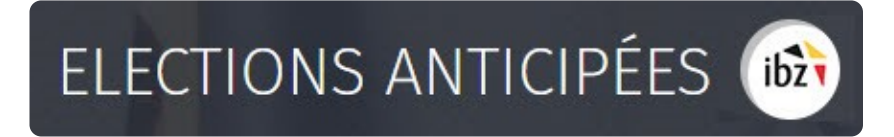

## Élections fédérales anticipées

Guide – Suivi des résultats de votes (entités supérieures)

| Version du<br>document | Date de<br>version | Code             | Commentaire/contenu de<br>la modification | Auteur(s) de la modification | Date de diffusion | Destinataire(s)   |
|------------------------|--------------------|------------------|-------------------------------------------|------------------------------|-------------------|-------------------|
| 1.00                   | 18/12/2018         | MA2X-IBZ-FR-SE   | Rédaction initiale en cours               | SUY                          | -                 | Utilisateurs MA2X |
| 1.01                   | 19/03/2019         | MA2X-IBZ-FR-SE   | Adaptations NS                            | SUY                          | -                 | Utilisateurs MA2X |
| 1.02                   | 05/04/2019         | MA2X-IBZ-FR-SE   | Adaptations NS + Jetons                   | SUY                          | -                 | Utilisateurs MA2X |
| 1.03                   | 06/05/2019         | MA2X-IBZ-FR-SE   | Review IBZ                                | SUY/IBZ                      | -                 | Utilisateurs MA2X |
| 2.0                    | 15/10/2019         | MA2X-IBZ-FR-SE   | Adaptations élections<br>anticipées       | SUY/IBZ                      | -                 | Utilisateurs MA2X |
| 2.1                    | 26/02/2020         | MA2X-IBZ-FR-SE   | Corrections RMQ IBZ +<br>Printer & USB    | SUY                          | -                 | Utilisateurs MA2X |
| Documents de r         | éférence : Tran    | sversale/Martine |                                           |                              |                   |                   |

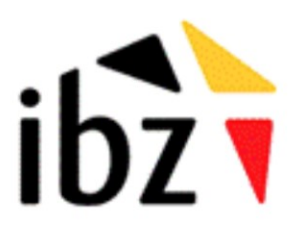

IBZ Direction des Elections http://www.elections.fgov.be

# Table des matières

| INTR  | ODUCTION                                     |    |
|-------|----------------------------------------------|----|
| LEXIC | QUE                                          | 2  |
| GEST  | ION DES RÉSULTATS DE VOTES                   | 3  |
| Étape | 1 - Connexion et identification eID          | 3  |
| Α.    | Introduction & prérequis                     |    |
| В.    | Matériel & logiciel elD                      |    |
| Étape | 2 – Gestion du bureau                        | 4  |
| Α.    | Accéder au module d'encodage                 |    |
| В.    | Connexion – Président & secrétaire           |    |
| C.    | Connexion – assesseurs & encodeurs           |    |
| D.    | Configuration du bureau                      | 5  |
| 1     | 1. État de l'encodage                        | 6  |
| 2     | 2. Ajouter un collaborateur                  | 6  |
| 3     | 3. Ajouter des témoins                       |    |
| Z     | 4. Ajouter des observations                  |    |
| 5     | 5. Tester la signature électronique          | 9  |
| e     | 6. Transférer un document sur un support USB |    |
| Étape | 3 - Suivi de l'encodage des résultats        | 12 |
| Étape | 4 – PV des résultats partiels et définitifs  | 14 |
| Étape | 5 - Formulaire des jetons de présence        |    |

# Introduction

Dans le cadre des élections fédérales anticipées, le module de gestion des résultats de votes permet au président d'un bureau principal et son équipe d'assurer le suivi de l'encodage des résultats des élections pour les partis et candidats. Cette procédure se déroule à l'issue du vote par les électeurs.

Cette application est également accessible au secrétaire et à l'ensemble des collaborateurs désignés par le président. Néanmoins, seul le président/secrétaire du bureau a la possibilité de signer le PV définitif des résultats.

Ce système d'encodage électronique permet d'automatiser une série de contrôles sur les données encodées mais aussi d'en assurer une traçabilité.

Ce système fonctionne en cinq étapes :

- (1) s'identifier à l'application (eID),
- (2) gestion du **bureau** principal
- (3) suivi de l'encodage des résultats (papier & électronique)
- (4) gestion des résultats partiels & procès-verbal
- (5) le formulaire des jetons de présence

Ce guide s'adresse donc au **président**, au **secrétaire** ainsi qu'aux différents **collaborateurs** des bureaux principaux de **circonscription**. Aucun encodage des résultats n'est réalisé à ce niveau.

# Lexique

| Expression                 | Définition                                                                                                    |
|----------------------------|----------------------------------------------------------------------------------------------------|
| Assesseur                  | Un assesseur est un électeur désigné, conformément à la législation électorale, par le président d'un bureau électoral principal pour exercer des tâches au sein d'un bureau électoral (un bureau de vote ou de dépouillement).                                                                                                    |
| Candidat                   | Toute personne qui se présente à un scrutin en vue d'être élu à un mandat de représentant dans une assemblée                                                                                                    |
| Bureau de<br>dépouillement | Il s'agit de bureaux qui sont chargés de recenser les votes obtenus par chaque<br>liste, ainsi que les bulletins blancs ou nuls. Le dépouillement des votes est le<br>processus qui consiste, une fois le vote clôturé, à extraire de l'urne les<br>bulletins de vote déposés par les électeurs, à les trier, déterminer leur validité<br>et les compter et en établir le relevé |
| Président de<br>bureau     | Electeur, désigné en vertu des dispositions du Code électoral, qui gère les tâches d'un bureau électoral (bureau de circonscription, bureau de canton, bureau de vote ou bureau de dépouillement).                                                                                                    |
| Secrétaire de<br>bureau    | Membre d'un bureau électoral désigné directement par le président de ce<br>bureau pour l'assister dans la gestion des opérations de celui-ci. Le secrétaire<br>d'un bureau électoral n'a pas voix délibérative lors des prises de décisions du<br>bureau dont il fait partie.                                                                                                    |
| Témoin                     | Personne désignée par les candidats d'une liste pour assister et veiller à la régularité des opérations électorales dans un bureau électoral.                                                                                                    |

## Gestion des résultats de votes

A. INTRODUCTION & PRÉREQUIS

## Étape 1 - Connexion et identification elD

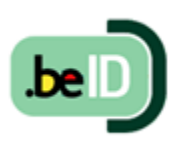

Pour **assurer le suivi** électronique des résultats électoraux, les membres du bureau devront utiliser un module en ligne prévu à cet effet. L'accès à ce module n'est possible que par l'utilisation de la carte d'identité électronique belge **(eID)** et à partir des PC's mis à disposition par IBZ. Pour utiliser ce mode d'identification sécurisé, vous aurez besoin :

- ✓ D'un ordinateur de bureau (livré par IBZ)
- ✓ D'une connexion Internet 4G (livrée par IBZ)
- ✓ Du logiciel eID (préinstallé sur les PV livrés)
- ✓ D'un lecteur de cartes eID (livré par IBZ)
- ✓ De votre carte d'identité électronique (eID) et votre code PIN personnel
  - B. MATÉRIEL & LOGICIEL EID

Dans le cadre des élections anticipées, le pouvoir organisateur *IBZ* met à disposition gratuitement des **PC** (+ connexion Internet 4G) pour l'ensemble des **bureaux principaux** de canton, ainsi que pour les niveaux supérieurs. Tous ces PC seront **préconfigurés** et **prêts** à l'emploi pour une utilisation optimale de MARTINE dans le cadre de la collecte des résultats de votes<sup>1</sup>.

<sup>&</sup>lt;sup>1</sup> Un manuel spécifique est également disponible pour l'installation et l'utilisation de ce matériel

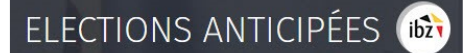

### Étape 2 – Gestion du bureau

#### A. ACCÉDER AU MODULE D'ENCODAGE

L'accès en ligne au module d'encodage des résultats est possible à partir du **PC** mis à disposition et sur lequel les **URL** d'accès seront pré-enregistrées<sup>2</sup>.

Seuls les **présidents/secrétaires** préalablement inscrits dans le module **MA3X** pourront **accéder** à leur bureau et ajouter les éventuels collaborateurs (Assesseurs – Encodeurs) du bureau principal.

#### B. CONNEXION – PRÉSIDENT & SECRÉTAIRE

Une fois sur la page de **connexion**, insérez votre carte **eID** dans votre ordinateur/lecteur de carte et cliquez sur **l'image** de l'écran d'accueil. Ensuite, vous arriverez sur la page d'identification eID, cliquez sur **'S'identifier'**. Une fois le certificat sélectionné et le **code PIN** encodé, vous accédez au module de gestion des résultats de votes.

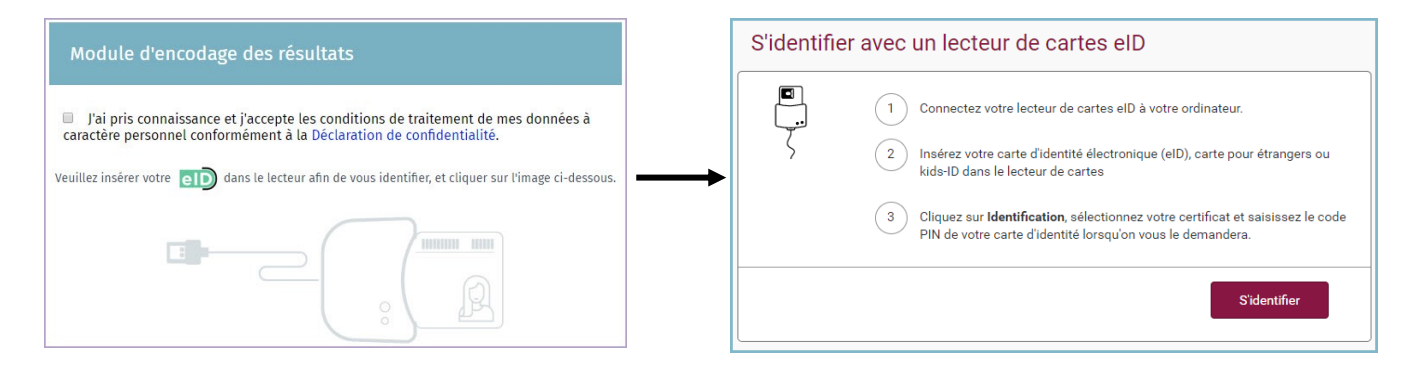

#### C. CONNEXION – ASSESSEURS & ENCODEURS

Le mode de connexion pour les **assesseurs/encodeurs** est identique à celui du président ou du secrétaire. Une fois sur la page de connexion, insérez votre carte **eID** dans le lecteur et cliquez sur l'image ad-hoc Vous serez ensuite dirigé vers la page d'identification eID. Attention, les encodeurs/assesseurs sont directement redirigés vers l'interface de lecture des clés des bureaux de vote.

**RAPPEL** : L'identification au module n'est possible qu'avec votre carte d'identité électronique. Pas d'accès via l'utilisation de Token ou de l'application *Itsme*.

<sup>&</sup>lt;sup>2</sup> Voir à ce propos le manuel d'installation et d'activation du PC

#### **D.** CONFIGURATION DU BUREAU

Une fois **connecté à l'application**, vous accédez aux informations de votre **bureau** principal. À partir de cet écran, vous avez la possibilité de paramétrer l'état d'encodage et la composition du bureau. Si vous faites partie de **plusieurs bureaux** principaux, le système vous proposera de choisir le bureau que vous souhaitez configurer.

| Elections Anticipées                                               |
|--------------------------------------------------------------------|
| Sélectionnez un bureau                                             |
| Circonscription de Bruxelles-Capitale<br>Chambre des représentants |
| Circonscription de Liège<br>Chambre des représentants              |

Une fois dans votre espace, vous trouverez les **informations** relatives à la **composition** du **bureau**.

| Configuration d                                             | u bureau principal        |
|-------------------------------------------------------------|---------------------------|
| État de l'encodage                                          |                           |
| Fermé II Ouvert                                             |                           |
| Composition du bureau                                       | \ominus Ajouter un membre |
| Président                                                   |                           |
| Sébastien UYTTENHOLF                                        | 86.07.01-16.51            |
| Secrétaire                                                  |                           |
| Coralie AUDEBERT                                            | 69.12.30-jiiso.##         |
| Assesseurs                                                  |                           |
| Philippe EVRARD                                             | 58.10.01- 027 87          |
| Encodeurs                                                   |                           |
| Aucun encodeur ajouté.                                      |                           |
| Témoins                                                     |                           |
| Insérer manuellement l'identité des témoins dans cette zone |                           |

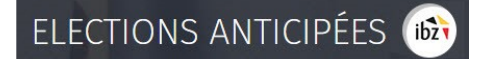

### 1. État de l'encodage

Le président et le secrétaire du bureau ont la possibilité **d'ouvrir** ou **fermer l'accès** aux données du bureau à tout moment. **Attention**, si vous figez l'accès (en cliquant sur '**Fermé'**), l'ensemble de vos collaborateurs n'auront plus accès aux informations du bureau et ne pourront donc plus effectuer d'encodages.

|                    | Configuration du bureau principal |
|--------------------|-----------------------------------|
| État de l'encodage |                                   |
| Fermé    Ouv       | rert                              |

#### 2. Ajouter un collaborateur

En tant que président ou secrétaire, le système vous permet d'ajouter des **nouveaux membres** dont la fonction peut être soit **Assesseur**, soit **Encodeur**. Cliquez sur '**Ajouter un membre**' pour compléter l'équipe du bureau.

| Configuration du      | bureau principal  |
|-----------------------|-------------------|
| État de l'encodage    |                   |
| Fermé Ouvert          | Ajouter un membre |
| Composition du bureau |                   |
| Président             |                   |
| Sébassien UYTTENHOEF  | 86.67.85-165.11   |
| Philippe EVRARD       | 58,30,45-427,67   |
| Clément PECHEUR       | 88.06.08-405.83   |

### ELECTIONS ANTICIPÉES 📾

Lors de l'ajout d'un membre, les informations d'identification seront différentes en fonction du rôle de la personne

✓ Assesseur  $\rightarrow$  N° registre national, nom & prénom et sexe :

| Ajouter un membre au bureau | C                |
|-----------------------------|------------------|
| Fonction 💿 Assesseur 💿      | Encodeur         |
| N° de registre national     | Sexe             |
| Numéro national             | ◎ Homme  ◎ Femme |
| Nom                         | Prénom           |
| Nom                         | Prénom           |
| ANNULER                     | ENREGISTRER      |

Attention, les assesseurs seront mentionnés dans le procès verbal final comme membres du bureau principal.

✓ Encodeur → N° registre national :

| ljouter un membre au bureau   | $\odot$     |
|-------------------------------|-------------|
| Fonction O Assesseur O Encode | ur          |
| N° de registre national       |             |
| Numéro national               |             |
| ANNULER                       | ENREGISTRER |

Cliquez ensuite sur '*Enregistrer'* pour finaliser l'ajout du nouveau membre. Une fois ajoutés, ces membres pourront également accéder au bureau en ligne avec leur carte d'identité électronique.

ATTENTION ! Il ne sera pas possible d'ajouter un nouveau président ou secrétaire dans la composition du bureau à partir de ce module. Seul le gestionnaire d'accès peut ajouter/modifier ces informations via le module MA3X.

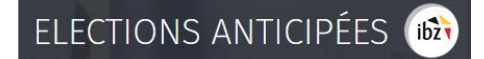

#### 3. Ajouter des témoins

En tant que président, secrétaire ou collaborateur, vous pouvez également ajouter des **témoins** qui seront repris dans le PV. Ces témoins peuvent être encodés dans le champs libre prévu à cet effet. Ex. *Liste MC, Dupont Robert* 

| Témoins                                                                              |  |
|--------------------------------------------------------------------------------------|--|
| Liste Ecolo, Dupont Olivier<br>Liste RP, Paul Jacques<br>Liste Liberté, Pierre Dupré |  |

#### 4. Ajouter des observations

Vous avez également la possibilité d'ajouter des **remarques/observations** complémentaires sur la composition du bureau afin que ces informations soient également reprises dans le PV.

| Observations relatives à la composition du bureau                                |  |
|----------------------------------------------------------------------------------|--|
| Insérer des observations relatives à la composition du bureau dans<br>cette zone |  |

Cliquez ensuite sur '**Confirmer'**, pour valider la composition de votre bureau et passer à l'étape suivante : le **suivi** de l'Encodage des **'résultats'** par les cantons. Si nécessaire, il vous sera toujours possible de **modifier** toutes ces informations a **posteriori**.

#### 5. Tester la signature électronique

Deux types de profils peuvent tester la signature électronique afin de s'assurer que tout est fonctionnel au niveau du matériel configuré<sup>3</sup> et de l'eID avant la collecte des résultats et leur validation.

Le président et le secrétaire peuvent '**Tester la signature**' électronique. Pour lancer ce test, il suffit d'ouvrir le bureau, cliquer sur '**Tester la signature**' et **signer** le document test à l'aide de la carte d'identité électronique. Vous serez automatiquement redirigé vers la plateforme sécurisée *E-contract.be.* Utilisez ensuite votre elD et code pin pour signer.

| ibžt                  | ections Simultanées<br>Sénération de rapport |               |                                       |     |
|-----------------------|----------------------------------------------|---------------|---------------------------------------|-----|
|                       | Testeur :<br>Dupont, Henry                   |               |                                       |     |
|                       | Fait à :<br>Bruxelles                        |               |                                       |     |
| État de l'encodage    | FERMER ENREGISTRER                           | PRÉVISUALISER | SIGNER                                |     |
| Fermé II Ouvert       |                                              |               |                                       |     |
| Composition du bureau |                                              |               | <ul> <li>Ajouter un membre</li> </ul> | bre |

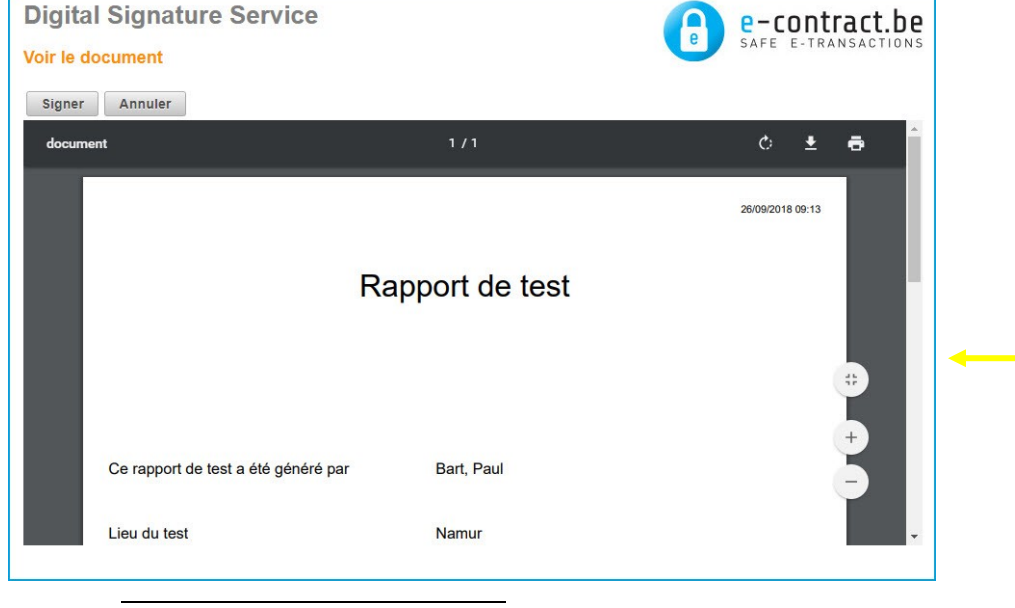

<sup>3</sup> Voir à ce propos : Etape 1, A. Introduction et prérequis

### ELECTIONS ANTICIPÉES 脑

La **personne de confiance** possède aussi la possibilité de tester la signature électronique dans MARTINE en se connectant au module MA2X. La personne de confiance n'aura cependant pas accès à la gestion du bureau ou à l'encodage des résultats. Une fois connectée à MA2X, un bouton spécifique '**Tester la signature'** apparait pour les bureaux dont l'utilisateur est la personne de confiance. Le fonctionnement de la signature électronique est identique à la description donnée ci-dessus.

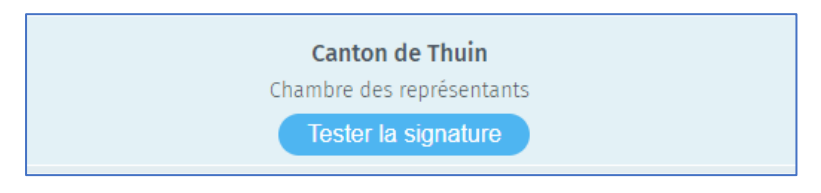

#### 6. Transférer un document sur un support USB

Vous avez la possibilité d'enregistrer tout document chargé à partir de MARTINE, sur un support USB. Tous les documents ouverts à partir de MARTINE s'enregistrent automatiquement dans un dossier de **'Téléchargement'**. Par exemple, pour exporter un PV (résultats complets), cliquez sur le bouton ad-hoc :

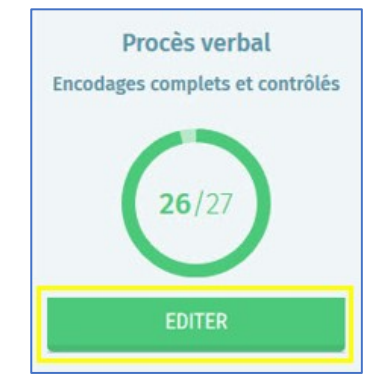

Une fois que vous avez cliqué, le document en question s'enregistre automatiquement dans un dossier 'Download'. Ensuite, lorsque vous souhaitez déposer le(s) document(s) sur votre support USB :

- **Ouvrez** la page du panneau d'accueil
- Connectez votre clé USB au PC via l'un des ports disponibles
- Cliquez sur « Sauvegarde vers un appareil USB »

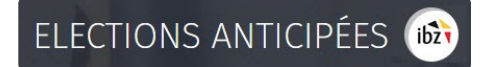

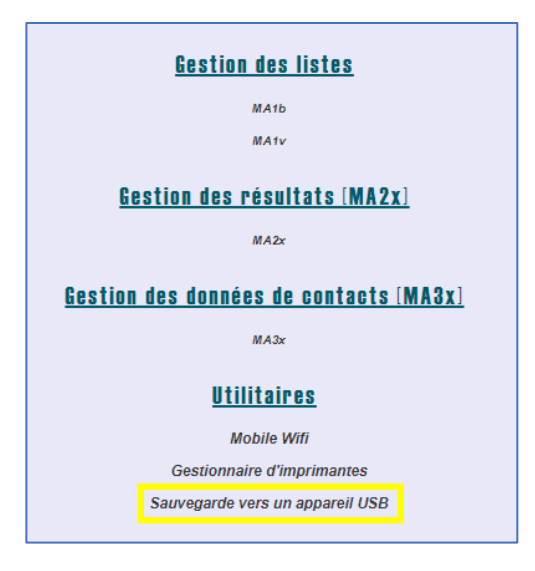

Après quelques secondes, un message vous confirmera de la réussite du transfert. Retirez ensuite le support USB, et exploitez son contenu selon vos besoins *(impression externe, e-mail, copie, ...)*.

**Attention**, si vous téléchargez plusieurs fois le même document (même s'il a été modifié), celuici portera le même nom dans la liste de vos téléchargements mais avec une incrémentation.

| Nom                     | Modifié le       |
|-------------------------|------------------|
| 📙 export                | 25-03-19 09:24   |
| 5794_IBZCKV21015E001.cs | v 27-02-20 12:28 |
| DC21004_FR_CK (1).PDF   | 27-02-20 12:28   |
| DC21004_FR_CK.PDF       | 27-02-20 12:28   |
| 🕭 fr (1).pdf            | 27-02-20 12:28   |
| 🚴 fr.pdf                | 27-02-20 12:28   |

### Étape 3 - Suivi de l'encodage des résultats

Après avoir encodé la composition du bureau, le président, secrétaire ou d'autres collaborateurs ont la possibilité de **suivre l'avancement** des encodages de **résultats** des différents cantons concernés. Plusieurs informations sont disponibles à partir de cette fenêtre :

|   |                                         | Elections Anticipées                               |                  |                                 |
|---|-----------------------------------------|----------------------------------------------------|------------------|---------------------------------|
|   |                                         | Chambre des représentants                          |                  |                                 |
|   |                                         | Suivi de l'encodage des résultats                  | Checksum : 39465 | État de l'encodage              |
|   |                                         |                                                    | Procès verbaux   | Procès verbal                   |
| 1 | Canton Spécial: Aff.étrangères<br>Liège | (32606 bulletins déposés)                          |                  | Encodages complets et contrôlés |
| 2 | Canton de Ferrières                     | (0 bulletin déposé, 0/15 bureau totalisé)          | Non disponible   | <b>26</b> /27                   |
| 3 | Canton de Liège                         | (12086 bulletins déposés, 6 /60 bureaux totalisés) | Non disponible   | EDITER                          |
| 4 | Canton de Huy                           | (47444 bulletins déposés, 20/20 bureaux totalisés) | <u>ب</u>         | Jeton de présence fr            |
|   | Canton de Nandrin                       | (24060 bulletins déposés, 15/15 bureaux totalisés) | ٹ                |                                 |
|   | Canton de Verlaine                      | (7395 bulletins déposés, 5/5 bureaux totalisés)    | ل                |                                 |

1

La collecte des résultats de votes de l'étranger est réalisée quelques jours avant les élections. Une fois encodés, les résultats des scrutins à l'étranger sont cryptés (gris) dans le système. Ils seront disponibles (décryptés) à la fermeture des bureaux de vote (passe en vert). Aucun PV n'est disponible pour ces résultats.

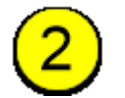

Lorsqu'un canton n'a encore totalisé aucun de ses bureaux, celui-ci est en gris.

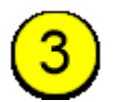

Lorsqu'un canton a commencé à totaliser ses bureaux de dépouillement/de vote mais n'a pas encore terminé et/ou qu'il n'a pas signé son PV, il reste en orange.

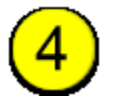

Lorsqu'un canton a encodé tous ces résultats et qu'il a signé son PV, celui-ci passe en vert dans le tableau et il est possible de télécharger le PV (PDF).

### ELECTIONS ANTICIPÉES 脑

Vous pourrez également vérifier le **checksum** généré pour les résultats de chaque bureau/liste par l'application MARTINE. Cette **clé de sécurité** peut être vérifiée lors de la collecte des résultats (dans MARTINE et les PV) et permet de s'assurer que les **données importées/encodées** à l'entrée sont bien les mêmes que celles reprises dans le support final.

|                    | Suivi de l'encodage des résultats                   |                |                  |
|--------------------|-----------------------------------------------------|----------------|------------------|
|                    |                                                     | Procès verbaux |                  |
| Canton de Genappe  | (17881 bulletins déposés, 10/10 bureaux totalisés)  | بل             | Checksum : 68033 |
| Canton de Jodoigne | (30699 bulletins déposés, 20/20 bureaux totalisés)  | 坐              |                  |
| Canton de Nivelles | (103655 bulletins déposés, 56/56 bureaux totalisés) | بل             |                  |

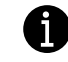

Le **CHECKSUM** est un chiffre de contrôle afin de s'assurer que l'ensemble des données comptabilisées dans le système (MA2X ou PV) ne sont pas corrompues.

| Bureaux de dépouillement A  | Numéros des bureaux de vote<br>dont le scrutin a été dépouillé<br>par ces bureaux | Nombre des bulletins trouvés<br>dans les urnes | Nombre des bulletins blancs o<br>nuls |
|-----------------------------|-----------------------------------------------------------------------------------|------------------------------------------------|---------------------------------------|
| Commune de Genappe          |                                                                                   |                                                |                                       |
| 1ème bureau                 | [1]                                                                               | 1.789                                          | 1                                     |
| 2ème bureau                 | [2]                                                                               | 1.787                                          | 1                                     |
| 3ème bureau                 | [3]                                                                               | 1.789                                          | 1                                     |
| 4ème bureau                 | [4]                                                                               | 1.789                                          | 1                                     |
| 5ème bureau                 | [5]                                                                               | 1.789                                          |                                       |
| 6ème bureau                 | [6]                                                                               | 1.787                                          |                                       |
| Sous-Total pour la commune  |                                                                                   | 10.730                                         | 1.                                    |
| Commune de Villers-la-Ville |                                                                                   |                                                |                                       |
| 7ème bureau                 | [19]                                                                              | 1.791                                          |                                       |
| 8ème bureau                 | [20]                                                                              | 1.786                                          |                                       |
| 9ème bureau                 | [21]                                                                              | 1.788                                          |                                       |
| 10ème bureau                | [22]                                                                              | 1.786                                          |                                       |
| Sous-Total pour la commune  |                                                                                   | 7.151                                          |                                       |
| Total pour le canton        |                                                                                   | 17.881                                         | 1.3                                   |

### Étape 4 – PV des résultats partiels et définitifs

Il est tout à fait possible d'éditer le PV de recensement des votes à tous moments. Néanmoins, la totalisation des votes ne peut être réellement connue que lorsque tous les cantons de l'entité auront encodé leurs résultats et signé leur PV.

| S                                       | uivi de l'encodage des résultats          |                | État de l'encodage                               |
|-----------------------------------------|-------------------------------------------|----------------|--------------------------------------------------|
| Canton Spécial: Aff.étrangères<br>Namur | (0 bulletin déposé)                       | Procès verbaux | Procès verbal<br>Encodages complets et contrôlés |
| Canton de Beauraing                     | (0 bulletin déposé, 0/7 bureau totalisé)  | Non disponible | 0/15                                             |
| Canton de Ciney                         | (0 bulletin déposé, 0/15 bureau totalisé) | Non disponible | $\cup$                                           |
| Canton de Dinant                        | (0 bulletin déposé, 0/16 bureau totalisé) | Non disponible | EDITER                                           |

Une fois que vous avez cliqué sur 'Éditer'<sup>4</sup>, le système ouvre une zone d'édition et vous permet d'ajouter quelques informations administratives. Le président ou le secrétaire qui édite le contenu a la possibilité d'enregistrer provisoirement le texte déjà introduit ou encore de le **prévisualiser**<sup>5</sup> afin de le mettre à disposition de tous les **membres du bureau**. De plus, le PV ne peut être signé que si tous les cantons ont validé leurs résultats.

| Génération de rapport                         |                                                  |                                         |                         |
|-----------------------------------------------|--------------------------------------------------|-----------------------------------------|-------------------------|
| Informations sur la réunion du<br>Ce jour, le | bureau :<br>i heures, le bureau principal de cii | rconscription électorale A de la circon | scription électorale de |
| FERMER                                        | ENREGISTRER                                      | PRÉVISUALISER                           | SIGNER                  |
| FERMER                                        | ENREGISTRER                                      | PREVISUALISER                           | SIGNER                  |

<sup>4</sup> Pour Les circonscriptions bilingues, ce bouton est doublé (FR et NL)

<sup>5</sup> Le fichier de prévisualisation sera importé au format PDF. Vous pouvez le transférer sur un support USB (Voir à ce propos Etape 2.D.6 TRANSFÉRER UN DOCUMENT SUR UN SUPPORT USB))

### ELECTIONS ANTICIPÉES 时

Pour que la signature soit autorisée, le président/secrétaire devra, veiller à '**Fermer**'<sup>6</sup> le bureau afin **qu'aucune modification** ne puisse être apportée lors de la signature. Cliquez sur '**Signer'** pour valider électroniquement le PV de résultats. Le système vous redirige alors vers la plateforme en ligne sécurisée *e-contract.be*. La page affichée vous permet de signer **le PV** grâce à votre **eID**.

| igita                       | al Signature Service                                                                    | e-contract.t                                                                                                    |
|-----------------------------|-----------------------------------------------------------------------------------------|----------------------------------------------------------------------------------------------------|
| ir le c                     | locument                                                                                | SAFE E-TRANSACTIO                                                                                                    |
| Signer                      | Annuler                                                                                 |                                                                                                    |
|                             |                                                                                         |                                                                                                    |
| ihz                         |                                                                                         | 1/22                                                                                                    |
| 102                         |                                                                                         | FORMULE                                                                                                    |
| Circons<br>Bureau           | cription de Nivelles<br>principal de circonscription électorale                         |                                                                                                    |
|                             | <u> </u>                                                                                | ELECTIONS LEGISLATIVES FEDERALES                                                                                       |
|                             |                                                                                         | Recensement général des votes - Procès-verbal.                                                                         |
| Ce jour<br>réunit à         | , le04 mars 2019, à .13 heure<br>l'effet de procéder au recensement général de          | s, le bureau principal de la circonscription électorale, établi àMarache                                               |
| Sont pré                    | esents :                                                                                |                                                                                                    |
| Mme.                        | BULTEAU karine                                                                          | Président                                                                                                    |
| M.<br>Mme.                  | SEB seb<br>bulteau karine                                                               | Secrétaire<br>Assesseur                                                                                                |
| Madame<br>BULTEA<br>bulteau | e, Monsieur,<br>Ul karine<br>karine<br>nt ou assesseurs), n'avant pas siécé précédemmer | t, prétent, en présence du bureau constitué. le serment suivant : « Je lure de recenser fidèlement les suffraces et de |
| garder le                   | e secret des votes. ».                                                                  |                                                                                                    |
| And the second              | esmet Elise, Liste KK                                                                   |                                                                                                    |
| Mme De                      |                                                                                         |                                                                                                    |
| Mme De                      |                                                                                         |                                                                                                    |

Pour finaliser cette étape, vous devez insérer votre carte elD dans le lecteur et cliquez à nouveau sur '*Signer*'. Cliquez sur '*Annuler*' si vous souhaitez revenir en arrière.

Une fois que vous avez lancé la signature, l'application vous demandera le **code PIN de votre carte d'identité** et chargera ensuite le PV signé dans votre **bureau principal**. Vous aurez toujours la possibilité, en vous reconnectant, de **visualiser** le **PV** signé et de le **télécharger** au format **PDF**<sup>7</sup>.

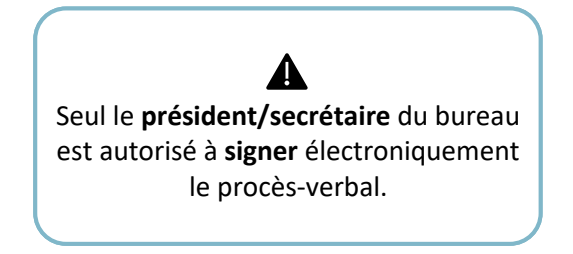

<sup>&</sup>lt;sup>6</sup> Voir à ce propos, Étape 2, Chapitre D.1 – État d'encodage

<sup>&</sup>lt;sup>7</sup> Le PV signé peut ensuite être transféré sur un support USB (Voir à ce propos Etape 2.D.6 TRANSFÉRER UN DOCUMENT SUR UN SUPPORT USB))

## ELECTIONS ANTICIPÉES 😥

Une fois le PV signé, le président du bureau principal aura également la possibilité de télécharger une **liste des élus** pour l'entité concernée. Pour accéder à cette liste, cliquez sur **'Exporter les résultats**'<sup>8</sup>.

| ibžì           | Elections Anticipées<br>Chambre des représentants |                       |
|----------------|---------------------------------------------------|-----------------------|
|                | Consultation du procès verbal                     |                       |
| 属 Consulter le | Procès-Verbal récapitulatif (FR)                  | ✓ Signature effectuée |
|                | SE DÉCONNECTER                                    |                       |

Cet export se fait dans un format CSV et reprend la liste des candidats<sup>9</sup> élus pour cette entité. Ce fichier sera lisible à l'aide d'un outil tableur de type Excel.

|      |                      |                          |                  | ნ- ∂       |                 |             | 19982_IBZ\                         | WLC25072_fr16 | 770456685630 | 10371.csv - Exc   | el                                     | 111-1                        |                                | Sébastien Uyttenho                   |
|------|----------------------|--------------------------|------------------|------------|-----------------|-------------|------------------------------------|---------------|--------------|-------------------|----------------------------------------|------------------------------|--------------------------------|--------------------------------------|
| Fie  | chier Accueil        | Insertior                | Mise en pa       | age Formul | es Donné        | es Révision | Affichage                          | Aide Ir       | nquire Q     | Dites-nous ce c   | jue vous voulez                        | faire                        |                                |                                      |
| G    | oller                | alibri<br>i I <u>S</u> - | • 11 • #         |            | <b>■</b> ** •   | ề₽ Renvoyer | à la ligne autor<br>r et centrer 🔹 | natiquement   | Standard     | →<br>10 500 500 c | ∭≢<br>Mise en forme<br>onditionnelle * | Mettre sous fo<br>de tableau | orme Styles de<br>• cellules • | Insérer ×<br>Supprimer ×<br>Format × |
| Pres | se-papiers 🕞         | P                        | olice            | G.         |                 | Alignement  |                                    | G             | Nomb         | re 🖓              |                                        | Styles                       |                                | Cellules                             |
| 0    | 5 *                  | : ×                      | √ f <sub>x</sub> |            |                 |             |                                    |               |              |                   |                                        |                              |                                |                                      |
|      | A                    | В                        | с                | D          | E               | F           | G                                  | н             | 1            | J                 | к                                      | L                            | м                              | N                                    |
| 1    | Nom de<br>l'élection | INS                      | Entité           | Nom liste  | Numéro<br>liste | Nom         | Prénom                             | Sexe          | Adresse      | Code posta        | Commune                                | Pays                         | Numéro<br>effectif élu         | Numéro<br>suppléant élu              |
| 2    | Parlement w          | 25072                    | Circonscripti    | LISTE no.1 | 1               | VANSANT     | Andrada                            | F             | Adresse      | 0                 | Commune                                | BE                           | 1                              |                                      |
| 3    | Parlement w          | 25072                    | Circonscripti    | LISTE no.1 | 1               | ARIFI       | Nevide                             | м             | Adresse      | 0                 | Commune                                | BE                           | 2                              |                                      |
| 4    | Parlement w          | 25072                    | Circonscripti    | LISTE no.1 | 1               | OOSLAER DE  | Hamide                             | F             | Adresse      | 0                 | Commune                                | BE                           |                                | 1                                    |
| 5    | Parlement w          | 25072                    | Circonscripti    | LISTE no.1 | 1               | GIROL       | Salima                             | M             | Adresse      | 0                 | Commune                                | BE                           |                                | 2                                    |
| 6    | Parlement w          | 25072                    | Circonscripti    | LISTE no.1 | 1               | CARDINAL    | Mukaddes                           | F             | Adresse      | 0                 | Commune                                | BE                           |                                | 3                                    |
| 7    | Parlement w          | 25072                    | Circonscripti    | LISTE no.1 | 1               | MOREELS     | Lidia                              | М             | Adresse      | 0                 | Commune                                | BE                           |                                | 4                                    |
| 8    | Parlement w          | 25072                    | Circonscripti    | LISTE no.1 | 1               | BRAVO       | Pittia                             | М             | Adresse      | 0                 | Commune                                | BE                           |                                | 5                                    |
| 9    | Parlement w          | 25072                    | Circonscripti    | LISTE no.1 | 1               | LUDWIG      | Soubiha                            | F             | Adresse      | 0                 | Commune                                | BE                           |                                | 6                                    |
| 10   | Parlement w          | 25072                    | Circonscripti    | LISTE no.1 | 1               | BOSTYN      | Suat                               | F             | Adresse      | 0                 | Commune                                | BE                           |                                | 7                                    |
| 11   | Parlement w          | 25072                    | Circonscripti    | LISTE no.1 | 1               | NANIOT      | Piétro                             | M             | Adresse      | 0                 | Commune                                | BE                           |                                | 8                                    |
| 12   | Parlement w          | 25072                    | Circonscripti    | LISTE no.2 | 2               | CAFONETTE   | Verdi                              | F             | Adresse      | 0                 | Commune                                | BE                           | 1                              |                                      |
| 13   | Parlement w          | 25072                    | Circonscripti    | LISTE no.2 | 2               | DELEAUX     | Muzafer                            | м             | Adresse      | 0                 | Commune                                | BE                           | 2                              |                                      |
| 14   | Parlement w          | 25072                    | Circonscripti    | LISTE no.2 | 2               | NDERBRUGG   | Bedel                              | F             | Adresse      | 0                 | Commune                                | BE                           | 3                              |                                      |

Vous pouvez transférer cet export sur un support USB (Voir à ce propos Etape 2.D.6 TRANSFÉRER UN DOCUMENT SUR UN SUPPORT USB))

<sup>9</sup> Candidats effectifs et suppléants en fonction de l'élection

### **! ATTENTION !**

- Il est impératif que l'ensemble des membres du bureau prennent connaissance du contenu du PV (informations administratives et calculs des résultats) AVANT de le signer électroniquement. Il est donc conseillé d'imprimer le fichier de prévisualisation à l'intention des membres du bureau.
- Une fois la validation (ou les remarques) reçue(s) par les membres du bureau, le président/secrétaire peut valider définitivement le PV en ligne via la signature électronique pour ensuite transférer ce PV à chaque membre du bureau pour signature (manuscrite).

### Étape 5 - Formulaire des jetons de présence

MARTINE vous propose de télécharger directement le formulaire<sup>10</sup> officiel pour les demandes de '**Jeton de présence**'. Vous pouvez **télécharger** ce formulaire (PDF<sup>11</sup>) vierge en cliquant sur le bouton ci-dessous, le compléter et le renvoyer aux autorités compétentes (*IBZ*).

|                                         | Elections Anticipées                               |                  |                                                 |
|-----------------------------------------|----------------------------------------------------|------------------|-------------------------------------------------|
|                                         | Chambre des représentants                          |                  |                                                 |
|                                         | Suivi de l'encodage des résultats                  | Checksum : 39465 | État de l'encodage                              |
| Canton Spécial: Aff.étrangères<br>Liège | (32606 bulletins déposés)                          | Procès verbaux   | Procès verbal<br>Encodages complets et contrôlé |
| Canton de Ferrières                     | (0 bulletin déposé, 0/15 bureau totalisé)          | Non disponible   | <b>26</b> /27                                   |
| Canton de Liège                         | (12086 bulletins déposés, 6 /60 bureaux totalisés) | Non disponible   | EDITER                                          |
| Canton de Huy                           | (47444 bulletins déposés, 20/20 bureaux totalisés) |                  | Leton de présence fr                            |
| Canton de Nandrin                       | (24060 bulletins déposés, 15/15 bureaux totalisés) |                  |                                                 |
| Canton de Verlaine                      | (7395 bulletins déposés, 5/5 bureaux totalisés)    |                  |                                                 |

<sup>&</sup>lt;sup>10</sup> Ce formulaire est également disponible sur le site IBZ : <u>https://elections.fgov.be/intervenants</u>

<sup>&</sup>lt;sup>11</sup> Vous pouvez transférer ce formulaire sur un support USB (Voir à ce propos Etape 2.D.6 TRANSFÉRER UN DOCUMENT SUR UN SUPPORT USB))

## ELECTIONS ANTICIPÉES 🚳

|   | A établir en 2 exemple                                                                       | aires : un à conserver par le président de ce                            | bureau et l'autre à remettre au président du                                        | bureau de canton A                            |         |     |
|---|----------------------------------------------------------------------------------------------|--------------------------------------------------------------------------|-------------------------------------------------------------------------------------|-----------------------------------------------|---------|-----|
|   | Bureau n <sup>*</sup>                                                                        |                                                                          | Chambre (A) Parlement régional (B)                                                  |                                               |         | ror |
|   | Code postal                                                                                  |                                                                          | ligne entière & remplir une l                                                       |                                               |         |     |
|   | Circonscription                                                                              |                                                                          |                                                                                     | de réserve comple                             | ète     |     |
|   | Les fonctionnaires qui opt<br><b>Numéro National</b><br>Voir au verso de la carte d'identité | ent pour une dispense de service (si stipulè dans leur :<br>Nom & Prénom | statut) n'ont pas droit aux jetons de présence et indique:<br>Numéro de Compte Banc | nt Dispense de service'.<br>Caire en Belgique | Montant |     |
| , |                                                                                              |                                                                          | BE                                                                                  |                                               | 110     |     |
|   |                                                                                              |                                                                          | BE                                                                                  |                                               | 75      |     |
| 1 |                                                                                              |                                                                          | BE -                                                                                |                                               | 75      |     |
| 1 |                                                                                              |                                                                          | BE                                                                                  |                                               | 75      |     |
|   |                                                                                              |                                                                          | BE                                                                                  |                                               | 75      |     |
|   |                                                                                              |                                                                          | BE                                                                                  |                                               | 75      |     |
|   |                                                                                              |                                                                          | BE -                                                                                |                                               |         |     |
|   |                                                                                              |                                                                          | BE                                                                                  |                                               |         |     |
|   |                                                                                              |                                                                          | BE                                                                                  |                                               |         |     |